# Follett Destiny®

What's New in Destiny Version 16.0

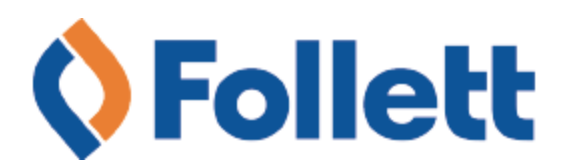

## **Table of Contents**

| Destiny 16.0 Features                                             |    |
|-------------------------------------------------------------------|----|
| All Products                                                      | 6  |
| Upload Patron Pictures at the District Level                      | 7  |
| Support for Current Microsoft Excel File Format                   | 9  |
| Improved District Access Level Management                         |    |
| Destiny Library Manager                                           | 14 |
| 16.0 Lexile Service Update                                        | 15 |
| Expanded Reviews                                                  |    |
| Spine Label Improvements                                          |    |
| OverDrive Integration Enhancements                                | 19 |
| Limit Task Options                                                | 21 |
| Enhancements to Current Checkouts/Fines – Reports and Notices     |    |
| Support for Web Accessibility                                     | 24 |
| New eBook and Audiobook Experience Simplified                     |    |
| Destiny Resource Manager                                          | 27 |
| Components Enhancements                                           | 28 |
| New Reports for Components and Containers                         | 29 |
| Report Builder Enhancements                                       |    |
| Add Levels Under the Textbooks Branch                             | 35 |
| Mark Consumables as Lost                                          |    |
| Ability to Choose Textbook Barcode Symbology                      |    |
| Bulk Delete Unbarcoded Materials                                  |    |
| Set Up Refund Notifications                                       |    |
| Increased Textbook Title and Description Fields to 150 Characters | 40 |
| Export Resources                                                  | 41 |
| Add Order Numbers to Transfers                                    | 42 |
| New Duplicate Barcodes Report                                     |    |
| Destiny Analytics                                                 | 46 |
| Improvements to Sharing                                           | 47 |
| Customization Enhancements                                        |    |

## **Destiny 16.0 Features**

Welcome to Destiny® v16.0. This new version incorporates many of your suggestions, and we're confident you'll find the enhanced features and functions meet your needs. We continue to improve Destiny® Discover<sup>™</sup> for today's students, teachers and librarians.

We know you'll want to start using these enhancements right away.

**Important:** To update to the latest version of Destiny, you must be on Destiny v12.0 or later. If you have a version of Destiny earlier than v12.0, you must first update to Destiny v12.0 before you can update to v16.0.

**Note:** Some Destiny Discover features will not be completely visible to customers who have earlier versions of the software installed, until they upgrade to Destiny v16.0.

## **All Destiny Products**

<u>Upload Patron Pictures at the District Level</u>: In addition to importing patron pictures at the site level, you can now import them at the district level.

<u>Improved District Access Level Management</u>: Push one or more access levels to an individual site, a group of sites, or the entire district.

<u>Support for Current Microsoft Excel® File Format</u>: All Destiny reports now use the most current Excel format.

## **Destiny Library Manager and Destiny Discover**

*Lexile Service Update:* The Reading Program Service now offers improvements in searching and displays the most up-to-date Lexile values.

*Expanded Reviews*: Destiny review length is now increased from 1,000 to 2,000 characters.

*Spine Label Improvements:* A new label stock is available for printing spine labels.

<u>OverDrive Integration Enhancements</u>: Now, Destiny automatically integrates MARC records for OverDrive eBooks and audiobooks.

*Limit Task Options*: Ensure daily functions are not impacted by scheduled maintenance jobs.

<u>Enhancements to Current Checkouts/Fines – Reports and Notices</u>: Add cover images next to titles on checkouts/fines reports and notices.

<u>Support for Web Accessibility</u>: Destiny now supports web accessibility guidelines for the Americans with Disabilities Act (ADA).

<u>eBook and Audiobook Experience Simplified</u>: Destiny now provides an easier eBook/Audiobook experience to drive increased Follett digital content usage.

## **Destiny Resource Manager**

<u>Components Enhancements</u>: It is now easier to find resources that have associated components by doing a keyword search for the component. You can also add a price.

<u>New Reports for Components and Containers</u>: Resource Manager now provides reports to support your purchasing needs.

<u>Report Builder Enhancements</u>: Expand your reporting capabilities with a new report, checkboxes and a template selector.

<u>Add Levels Under the Textbooks Branch</u>: Now, in the Textbooks branch, you can group textbooks by type.

<u>Mark Consumables as Lost</u>: You can now mark consumables as lost at the site level, as well as create fines for these items.

<u>Ability to Choose Textbook Barcode Symbology</u>: Automatically assign barcode numbers to library materials, instructional media materials, textbooks, patrons, resources and locations.

<u>Bulk Delete Unbarcoded Materials</u>: You can now bulk delete unbarcoded materials at the district level.

<u>Set Up Refund Notifications</u>: Deliver an email to the person in charge of certain resources when a refund is generated.

<u>Increased Title and Description Fields to 150 Characters</u>: The textbook Title and resource Description fields now hold more characters.

*Export Resources*: Export some or all of the records in your database.

<u>Add Order Numbers to Transfers</u>: To better track and organize your resource transfers, you can now use an Order Number field.

<u>New Duplicate Barcodes Report</u>: Run the new Duplicate Barcodes report to identify any duplicate barcodes that are causing issues.

*Improvements to Sharing*: Share customized analyses, dashboards and reports.

<u>*Customization Enhancements:*</u> Save your preferences when you customize your Analytics Dashboard.

## **All Products**

2018 Follett School Solutions, Inc.

## All Products

## **Upload Patron Pictures at the District Level**

## **Feature Description**

In the past, you could only import patron pictures at the site level. Now in Destiny, you can also import them at the district level.

**Note:** When importing patron pictures at the site level, the patron Barcode is used; at the district level, the patron District ID is used.

#### **Feature Information**

#### Before you begin:

Before you upload multiple patron pictures, you need to:

- Create a picture-to-patron map file, including patron District IDs.
- Gather all the patron image files you want to upload.
- Create a zip file that contains the picture-to-patron map file and all the patron images to upload (Supported file types are .gif, .jpg, .jpeg and .png. Files must be at the root of the zip file).

Note: The maximum file upload size is 500 MB.

#### To upload patron pictures at the district level:

1. Log in as a district user with the *Manage Patrons for the District* permission.

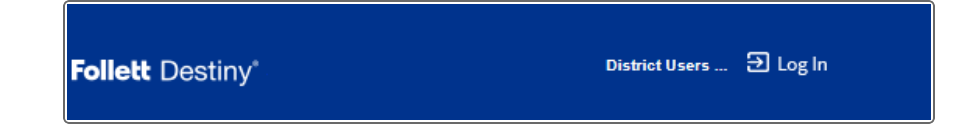

2. Click Log In, then enter your User Name and Password.

| Follett Destiny*          |                       |                                 |                                               | districtpatron                  | Ð Log Out     | ⑦ Help     | `⊒ Shop       | 😡 Community |
|---------------------------|-----------------------|---------------------------------|-----------------------------------------------|---------------------------------|---------------|------------|---------------|-------------|
|                           | Reports               | Back Offic                      | e                                             |                                 |               |            |               |             |
|                           | Upload Patro          | n Pictures                      |                                               |                                 |               |            |               |             |
| Manage Patrons            |                       |                                 |                                               |                                 |               |            |               |             |
| Update Patrons            |                       |                                 |                                               |                                 |               |            | How           | / do I (?)  |
| Export Patrons            | Upload.               |                                 |                                               |                                 |               |            |               |             |
| Upload Patron<br>Pictures | Pic                   | ture Zip File                   |                                               |                                 | Brow          | se         |               |             |
| Job Manager               |                       |                                 |                                               | Upload Pictures                 |               |            |               |             |
| Download Tools            |                       |                                 |                                               |                                 |               |            |               |             |
|                           | NOTE: Ur<br>Patron Pi | nlike Upload P<br>ctures matche | atron Pictures at tl<br>es to the District ID | he site level which m<br>field. | atches to the | Barcode fi | eld, District | Upload      |

- 3. Go to **Back Office > Upload Patron Pictures**.
- 4. Depending on your operating system, click **Browse** or **Choose File**.
- 5. Select the zip file you want to upload, and then click **Open**.
- 6. Click Upload Pictures.
- 7. On the Job Manager page, select **Refresh List**.
- 8. Find your job in the list, and when upload is complete, click **View**. All pictures added successfully appear.

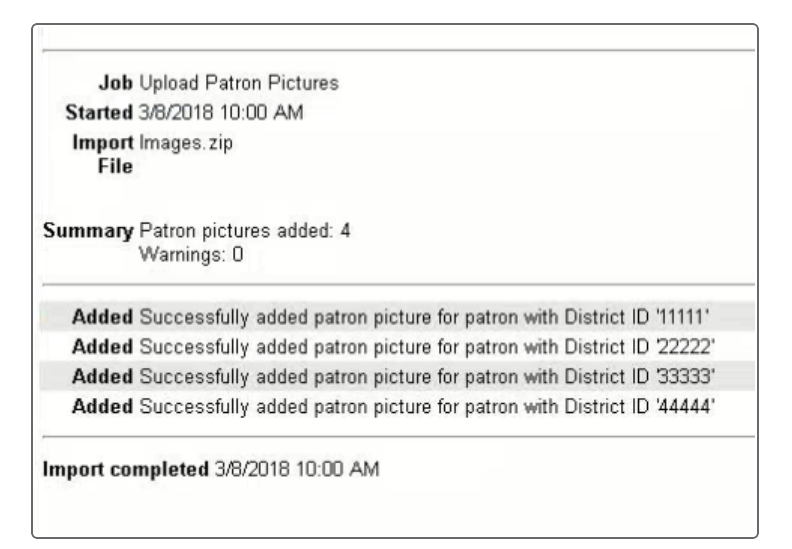

## All Products

## Support for Current Microsoft Excel File Format

## **Feature Description**

Destiny now uses the .xlsx file extension for all reports that support Microsoft Excel output. The previous .xls extension exported 65,000 rows of information; the new .xlsx extension uses 1 million rows of information.

## **Feature Information**

## To download a spreadsheet file in .xlsx format for any Destiny report that supports Excel output:

- 1. Create a report, or go to Report Manager to find a saved one.
- 2. On the Report Manager page, find the report you just ran, and then click **View**.
- 3. Click **Excel**® **File** to open or save the .xlsx spreadsheet file.

| Job Report 1<br>Site George Washington High School<br>Started 6/7/2018 9:19 AM<br>Options Library - Copies |  |  |  |  |
|----------------------------------------------------------------------------------------------------|--|--|--|--|
| Description                                                                                                |  |  |  |  |
| View Report                                                                                                |  |  |  |  |
| Download XML File                                                                                          |  |  |  |  |
| Download Excel® File                                                                                       |  |  |  |  |
| Process completed 6/7/2018 9:20 AM                                                                         |  |  |  |  |

## All Products

## **Improved District Access Level Management**

## **Feature Description**

The Destiny Admin can now push one or multiple access levels to a single site, a select group of sites, or the entire district.

For example, if you update the Staff access level for a new high school librarian, you have the option of pushing the edited access level to only that school, a combination of schools, all high schools, or the entire district.

**Note:** Site-created custom access levels and resource groups are no longer removed. You can push all access levels except the District Warehouse access level.

## **Feature Information**

#### To push an access level(s) from the district:

Note: This can only be done if Setup initial access levels for users here is selected.

- 1. Log in as a Destiny Admin.
- 2. Go to Setup > District Options > Access Levels > Edit.

| Destiny Administrator                                                                                                    | Ð Log Out | ⑦ Help   |
|----------------------------------------------------------------------------------------------------|-----------|----------|
| B Home > Update District Options > Access Levels                                                                                                    |           |          |
| Your last SQL backup was on 6/20/2018 7:47 PM server ti                                                                                                    | How do I  | ?        |
| Setup initial access levels for users here. The access levels will be applied to new sites. Existing sites will continue to use the Access<br>Levels setup in Back Office. However, you can update the site settings<br>by selecting the access levels and clicking Push to update the entire<br>district, a select group of sites, or a single site. |           |          |
| District defined access levels will be applied to all sites. Site<br>Administrators will be able to assign rights but will be unable to edit<br>them.                                                                                                    |           |          |
| (Note: the above options do not apply to the District Warehouse<br>Access Levels)                                                                                                    | Push      |          |
|                                                                                                    |           |          |
| Administrator                                                                                                    | _         | <u>*</u> |
| Administrator (District Warehouse Access Level)                                                                                                    |           | <u>*</u> |
| Guest                                                                                                    | _         | <u>*</u> |
| Library Administrator                                                                                                    | _         | *        |
| LIbrary Staff                                                                                                    | _         | 2 🛍      |
| Patron 🗹 Default Access Level                                                                                                    | _         | <u>n</u> |
| Resource Administrator                                                                                                    | _         | <u>*</u> |
| Resource Administrator (District Warehouse Access Level)                                                                                                    | _         | <u>*</u> |
| Summer Inventory                                                                                                    | 4         | <u>1</u> |
| test                                                                                                    | _         | <u>n</u> |
| Textbook Administrator                                                                                                    | 4         | <u>^</u> |
| Textbook Administrator (District Warehouse Access Level)                                                                                                    | -         | •        |
| Add Access Level                                                                                                    |           |          |

- 3. Select Setup initial access levels for users here.
- 4. Add, edit or review access levels and associated permissions, as needed.
- 5. Select the checkbox(es) of the access level(s) you want to push.

| Destiny Administrator                                                                                                    | Ð Log Out        | ⑦ Help |
|----------------------------------------------------------------------------------------------------|------------------|--------|
| Home > Update District Options > Access Levels                                                                                                    |                  |        |
| Your last SQL backup was on 6/20/2018 7:47 PM server tin                                                                                                    | How do I.<br>ne. | ?      |
| Setup initial access levels for users here. The access levels will be applied to new sites. Existing sites will continue to use the Access<br>Levels setup in Back Office. However, you can update the site settings<br>by selecting the access levels and clicking Push to update the entire<br>district, a select group of sites, or a single site. |                  |        |
| District defined access levels will be applied to <b>all</b> sites. Site<br>Administrators will be able to assign rights but will be unable to edit<br>them.                                                                                                    |                  |        |
| (Note: the above options do not apply to the District Warehouse Access Levels)                                                                                                    | Push             |        |
|                                                                                                    |                  |        |
| ✓ Administrator                                                                                                    | 2                | -      |
| Administrator (District Warehouse Access Level)                                                                                                    | 1                | -      |
| ☑ Guest                                                                                                    | 2                | -      |
| ☑ Library Administrator                                                                                                    | 1                | -      |
| ☑ Llbrary Staff                                                                                                    | 2                | Û      |
| Patron 🗹 Default Access Level                                                                                                    | 2                | Û      |
| Resource Administrator                                                                                                    | 2                | -      |
| Resource Administrator (District Warehouse Access Level)                                                                                                    | /                | -      |
| Summer Inventory                                                                                                    | 2                | Ê 🛍    |
| □ test                                                                                                    | 1                | Û      |
| Textbook Administrator                                                                                                    | 2                | -      |
| Textbook Administrator (District Warehouse Access Level)                                                                                                    | 1                |        |
| Add Access Level                                                                                                    |                  |        |

## 6. Click Push.

| Destiny Administrator 🔁 Log Out 🛛 🔿 Help                                                                                                    |
|----------------------------------------------------------------------------------------------------|
| Home > Update District Options > Access Levels                                                                                                    |
| How do I                                                                                                    |
| Your last SQL backup was on 6/20/2018 7:47 PM server time.                                                                                                    |
| Select which sites will receive the update. You can choose to update the entire district,<br>site groups, and/or individual sites.                                                                                                    |
| New access levels will be added.<br>Existing access levels with matching names will be updated.<br>Other access levels will be left untouched.                                                                                                    |
| This process cannot be reversed.                                                                                                    |
| Are you sure you want to proceed?                                                                                                    |
| Yes No                                                                                                    |
| Anywhere School District Libraries                                                                                                    |
| Elementary Schools                                                                                                    |
| Middle Schools                                                                                                    |
| High Schools                                                                                                    |
| District Facilities                                                                                                    |
| 🖶 🗆 null                                                                                                    |
| Other Collections                                                                                                    |
| Setup initial access levels for users here. The access levels will be applied to new sites. Existing sites will continue to use the Access Levels setup in Back Office. However, you can update the site settings by selecting the access levels and clicking Push to update the entire district, a select group of sites, or a single site. District defined access levels will be applied to <b>all</b> sites. Site Administrators will be able to assign rights but will be unable to edit them. (Note: the above options do not apply to the District Warehouse Access Levels) |
| Administrator                                                                                                    |
| Administrator (District Warehouse Access Level)                                                                                                    |
| ✓ Guest                                                                                                    |
| Library Administrator                                                                                                    |
| 🗹 Llbrary Staff 🖉 🖄 🛍                                                                                                    |
| Patron 🗹 Default Access Level 🖉 🛍                                                                                                    |

7. Select the checkbox(es) of the site(s) you want to push the access level(s) and associated permission(s) to.

The following appears: "Warning: This process cannot be reversed."

8. Click Yes.

## **Destiny Library Manager**

## **16.0 Lexile Service Update**

## **Feature Description**

Follett has updated the Lexile Reading Program Service to ensure that your collection only shows the current Lexile measure for any title. Lexile measures appear in Search Results and Title Details.

#### Search Results

| Follett Destiny*  |                  |                      |                                              | Library View                                | ✓ Si         | e Administrator | ➔ Log Out    | () Help      | ) 🛱 Shop      | Q∂ Community |
|-------------------|------------------|----------------------|----------------------------------------------|---------------------------------------------|--------------|-----------------|--------------|--------------|---------------|--------------|
|                   | Home             | Dashboard            | Catalog                                      | Circulation                                 | Reports      | Back Office     | F1           |              | New Message   | (s)          |
|                   | Library Sea      | rch > Search Result  | ts                                           |                                             |              |                 |              |              | Read          |              |
| Library Search    |                  |                      |                                              |                                             |              |                 |              |              |               |              |
| Destiny Quest     |                  |                      |                                              |                                             |              |                 |              |              | How o         | lo I (?)     |
| Destiny Discover  |                  |                      |                                              |                                             |              |                 |              | Titles       | B Digital Res | ources       |
| WebPath Express   | Search<br>School | ed for (history). S  | earched Lex                                  | iles from 800L to                           | 1000L. Sear  | ched in: George | Washington H | ligh         | Printa        | ble          |
| Digital Resources | [Not what        | t you're looking for | ? Refine your s                              | earch?]                                     |              | Selected List:  | 100          | ~            | Add Pa        | ge           |
| Standards Search  | Titles: 1        | 76 - 188 of 188      | Sor                                          | By Relevance                                | < Go         |                 |              | <b>4</b> 1 3 | 5 6 7 8 [ Sho | [ IIA wo     |
| Add Title         |                  | Star spotte          | rs : telescope                               | es and observator                           | ries De      | tails           |              |              | 1 of 1 av     | ailable      |
| Resource Lists    |                  | Call                 | #: 522 JEF                                   | Jefferis, David.                            |              |                 |              |              | Add to Thi    | s List       |
| Import Titles     |                  | Seri<br>Pub          | es: Exploring<br>lished 2009                 | our solar system                            |              |                 |              |              |               |              |
| Export Titles     |                  | Rea<br>Acce          | ding Level: 6.<br>elerated Read<br>le: 10001 | 9 Interest Level: 5<br>er® Level: 6.2 / 1.0 | -8<br>D pts. |                 |              |              |               |              |
| Titlewave         |                  | LOAI                 | O. TOODE                                     |                                             |              |                 |              |              |               |              |

#### Title Details

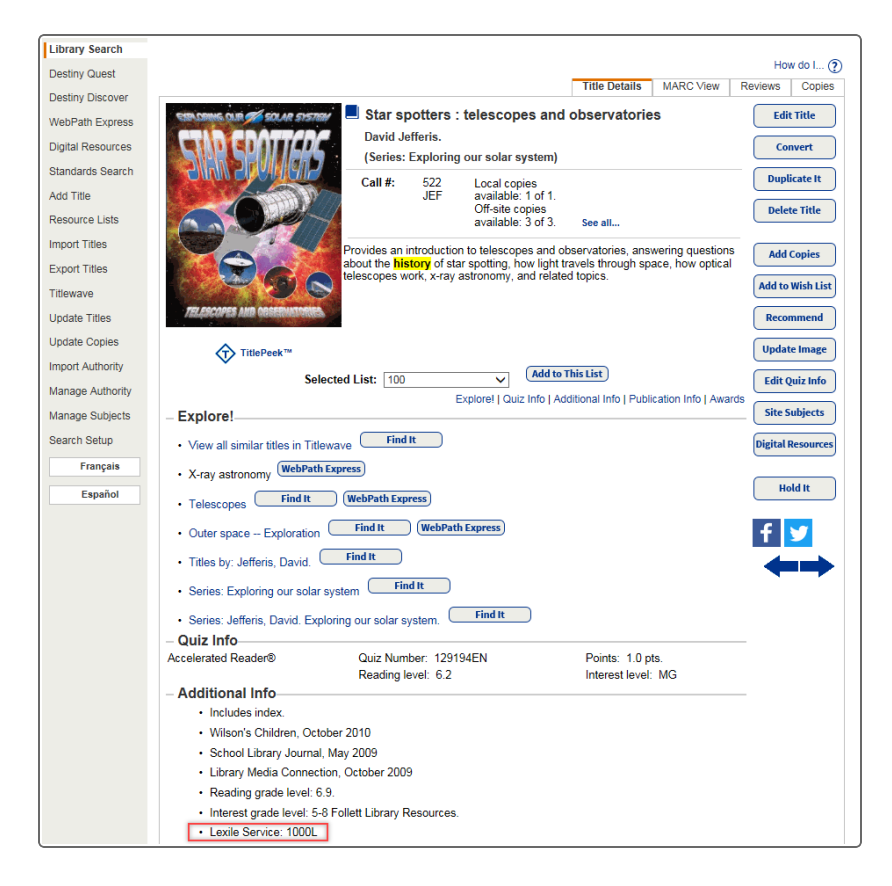

Note: Lexiles appearing in Destiny are the most current values available from MetaMetrics.

## **Expanded Reviews**

#### **Feature Description**

Destiny Classic has increased the number of characters you can enter when reviewing materials from 1,000 to 2,000. A new counter tracks the characters.

#### **Feature Information**

Patrons can enter ratings and reviews for all materials in Destiny.

To add a review:

- 1. Go to **Catalog > Library Search**, and search to find a title you want to review.
- 2. Click the title.
- 3. Click the **Reviews** sub-tab.
- 4. On the Reviews page, click Add Review.
- 5. Select the desired number of stars to rate the title (one to five, with five being the highest).
  - One star: Poor
  - Two stars: Fair
  - Three stars: OK
  - Four stars: Good
  - Five stars: Awesome

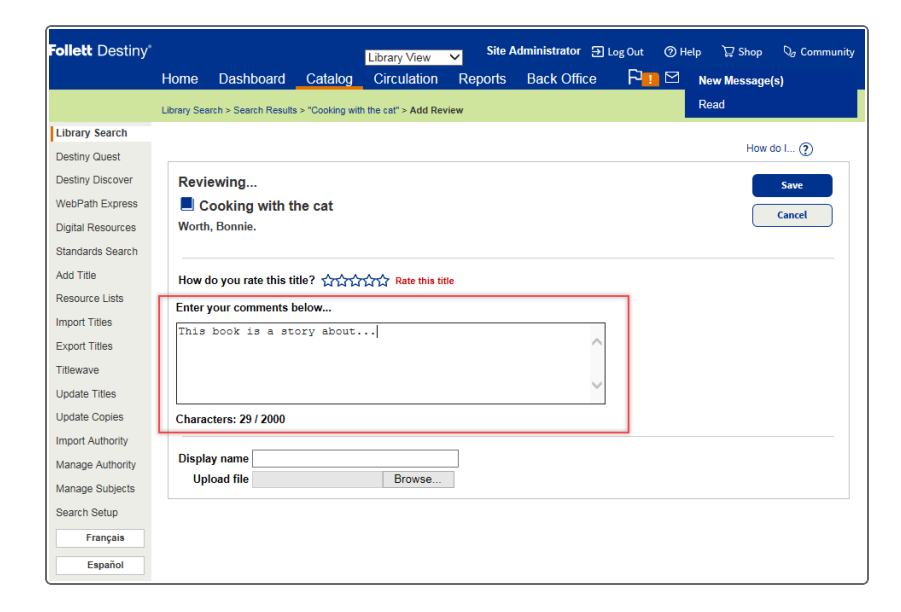

- 6. In the review comments field, type your comments (up to 2,000 characters).
- 7. Click Save.

## **Spine Label Improvements**

## **Feature Description**

Destiny has added a new label stock, "Zebra 4000T – 83258 (spine-vertical)," for printing spine/pocket labels. Use it with the Zebra TLP 2824 PLUS printer.

## **Feature Information**

#### To print spine pocket labels:

- 1. Go to **Reports > Library Reports > Labels > Spine/Pocket Labels**.
- 2. On the Create Spine/Pocket Labels page, select the appropriate options.
- 3. At the Label Stock drop-down, select Zebra 4000T 83258 (spine-vertical), and click Print Labels.

| Library View 🗸 Site Administrator 🕤 Log Out @ Help 🕁 Shop 🖓 Com                                                                                 | nunity                                                                                                    |
|----------------------------------------------------------------------------------------------------|----------------------------------------------------------------------------------------------------|
| Home Dashboard Catalog Circulation Reports Back Office P                                                                                        |                                                                                                    |
| Library Reports > Create Spine/Pocket Labels Read                                                                                               |                                                                                                    |
|                                                                                                    |                                                                                                    |
| How oo L (2)                                                                                                    |                                                                                                    |
| Create spine/pocket labels                                                                                                    |                                                                                                    |
| Sort by Call Number                                                                                                    |                                                                                                    |
| Based on List V - Select a List - V                                                                                                    |                                                                                                    |
| View List                                                                                                    |                                                                                                    |
| Example times: 8:00 AM, 4:00 PM           Copies Added         From date:         31 time:           To date:         31 time:         33 time: |                                                                                                    |
| Output Options O Export to Excel®                                                                                                    |                                                                                                    |
| Use label stock                                                                                                    |                                                                                                    |
| Label Stock [Zebra 4000T – 83258 (spine-vertical)                                                                                               |                                                                                                    |
| Call number font size 12 pt V                                                                                                    |                                                                                                    |
| Spine Labels Start a new line at every space                                                                                                    |                                                                                                    |
| Print Labels                                                                                                    |                                                                                                    |
|                                                                                                    | Site Administrator Ste Administrator     Home Dashboard   Catalog Circulation   Reports New Message(s)   Read   How do L. ?      Create spine/Pocket labels   Sort by Call Number   Use and on List   List View List   Example times: 8:00 AM, 4:00 PM   Copies Added   From date:   Image:   Output Options   Example times: 10 date:   Use label stock   Label Stock   Label Stock   Zelar a new line at every space   Print Labels |

#### Notes:

- This label stock prints most successfully when used with Chrome and Firefox web browsers.
- Follett does not sell or support the Zebra TLP 2824 PLUS printer or its associated paper label stock, number 83258.

## **OverDrive Integration Enhancements**

## **Feature Description**

Follett has enhanced Destiny's integration with OverDrive. Now, you do not have to import MARC records for OverDrive eBooks and audiobooks – the system automatically adds or deletes records based on the OverDrive titles you own.

| Skipped Overdrive title: "OS X Mountain Lion Pocket Guide" already exists.                                                                                          |
|----------------------------------------------------------------------------------------------------|
| Skipped Overdrive title: "Git Pocket Guide A Working Introduction" already exists.                                                                                  |
| Skipped Overdrive title: "Innocence (with bonus short story Wilderness) A Novel" already exists.                                                                    |
| Skipped Overdrive title: "CSS Fonts Web Typography Possibilities" already exists.                                                                                   |
| Skipped Overdrive title: "HTML5 Pocket Reference Quick, Comprehensive, Indispensable" already exists.                                                               |
| Skipped Overdrive title: "Command Authority Jack Ryan Series, Book 16" already exists.                                                                              |
| Skipped Overdrive title: "Oracle Essentials Oracle Database 12c" already exists.                                                                                    |
| Added Overdrive title: "RESTful Web APIs Services for a Changing World"                                                                                             |
| Skipped Overdrive title: "The Tale of Peter Rabbit" already exists.                                                                                                 |
| Skipped Overdrive title: "Fantastic Mr. Fox and Other Animal Stories Includes Esio Trot, The Enormous Crocodile & The Giraffe and the Pelly and Me" already exists. |
| Skipped Overdrive title: "We Are Water A Novel" already exists.                                                                                                    |
| Skipped Overdrive title: "3 Jack Reacher Novellas (with bonus Jack Reacher's Rules) Deep Down; Second Son; High Heat; Jack Reacher's Rules" already exists.         |
| Skipped Overdrive title: "Deep Down A Jack Reacher Novella" already exists.                                                                                         |

| Local copy count. 1. Fonot Digital copy count. 20.                                                                                                    |
|----------------------------------------------------------------------------------------------------|
| Skipped Follett Digital title: "5th Wave, The" already exists. [ Manage Destiny Copies ]<br>Local copy count: 1. Follett Digital copy count: 9.                                                      |
| Skipped Follett Digital title: "The book of Cthulhu (EPUB) tales inspired by H.P. Lovecraft" already exists. [Manage Destiny Copies ]<br>Local copy count: 0. Follett Digital copy count: Unlimited. |
| Skipped Follett Digital title: "Autism" already exists. [Manage Destiny Copies ]<br>Local copy count: 0. Follett Digital copy count: Unlimited.                                                      |
| Skipped Overdrive title: "APIs A Strategy Guide" already exists.                                                                                                    |
| Skipped Overdrive title: "CSS Pocket Reference Visual Presentation for the Web" already exists.                                                                                                    |
| Skipped Overdrive title: "Getting Started with OAuth 2.0" already exists.                                                                                                    |
| Skipped Overdrive title: "HTML5 Cookbook" already exists.                                                                                                    |
| Skipped Overdrive title: "MacRuby: the Definitive Guide Ruby and Cocoa on OS X" already exists.                                                                                                    |
| Skipped Overdrive title: "Managing & Using MySQL Open Source SQL Databases for Managing Information & Web Sites" already exists.                                                                     |
| Skipped Overdrive title: "Managing Infrastructure with Puppet" already exists.                                                                                                    |
| Skipped Overdrive title: "Mastering Regular Expressions" already exists.                                                                                                    |
| Skipped Overdrive title: "Orchard CMS Up and Running" already exists.                                                                                                    |
| Skipped Overdrive title: "Practical JIRA Administration" already exists.                                                                                                    |
| Skipped Overdrive title: "Practical PostgreSQL" already exists.                                                                                                    |

Also, Destiny now sends District ID information to OverDrive. OverDrive then assigns class sets to patrons based on Destiny District ID.

Note: Class sets do not appear in Destiny.

#### **Feature Information**

To control which MARC records are at the site level or district level by Library ID:

- 1. Go to **Back Office > Site Configuration > Site Info**.
- 2. Enter your **District OverDrive Website ID**.
- 3. Click **Run Report**.

| OverDrive® Integration Settings ?                    |                                                                                  |
|------------------------------------------------------|----------------------------------------------------------------------------------|
| District OverDrive® Website ID 100300                | Override district setting 100300                                                 |
| District OverDrive® Library ID 4425                  | Override district setting                                                        |
| District OverDrive® Authentication Name folletttest3 | Override district setting                                                        |
|                                                      | Test Connection Run Report                                                       |
| Circulation Data                                     | Share general (anonymous) circulation data with Follett School Solutions, Inc. 3 |

## **Limit Task Options**

## **Feature Description**

An update to district functionality lets you prevent certain jobs from running during the school day. This ensures that daily functions are not impacted.

Tasks you can now limit:

- Follett Digital Update Jobs
- Accelerated Reader Update Jobs
- Reading Counts Update Jobs
- Lexile Update Jobs

#### **Feature Information**

#### To limit a task:

- 1. Log in as a Destiny Admin.
- 2. Go to **Setup > District Options > Limit Tasks > Edit** to see the District Tasks page.
- 3. Select the checkbox next to the job(s) you want to limit.

|                 |                                                                                                    | Destiny Administrator                            | ⊕ Log Out      | ⑦ Help |  |  |  |  |
|-----------------|----------------------------------------------------------------------------------------------------|--------------------------------------------------|----------------|--------|--|--|--|--|
| Home > Update [ | District Options > District Tasks                                                                                               |                                                  |                |        |  |  |  |  |
|                 | Your last SQL backup was or                                                                                                    | n 6/13/2018 7:41 PM server time.                 |                |        |  |  |  |  |
| Prevent the fo  | llowing tasks from running between                                                                                              |                                                  |                |        |  |  |  |  |
| The hours of    | 8:00 AM and 3:00 PM Note                                                                                                    | E Please enter time in your region format. Ex    | ample: 8:00 A  | м      |  |  |  |  |
| On              | Sunday Monday Tuesday We                                                                                                    | dnesday 🗆 Thursday 🗹 Friday 🗆 Satur              | rday           |        |  |  |  |  |
| Tasks           | Delete a Site                                                                                                    |                                                  |                |        |  |  |  |  |
|                 | Extract a Site                                                                                                    |                                                  |                |        |  |  |  |  |
|                 | Change a Site's Site Type                                                                                                    |                                                  |                |        |  |  |  |  |
|                 | $\hfill\square$ Change district control of Access Levels                                                                        |                                                  |                |        |  |  |  |  |
|                 | Obtain a Collection Statistics - Summary  Note: Users will still be able to run the "Collection Statistics - Historical" report |                                                  |                |        |  |  |  |  |
|                 | Obtain a Patron Statistics - Summary     Note: Users will still be able to run the "Patron Statistics - Historical" PDF report  |                                                  |                |        |  |  |  |  |
|                 | Modify the "Hidden" flag on Circulation Type                                                                                    |                                                  |                |        |  |  |  |  |
|                 | Delete a Circulation Type                                                                                                    |                                                  |                |        |  |  |  |  |
|                 | Run Report Builder reports<br>Note: Users will still be able to create and                                                      | modify custom built reports.                     |                |        |  |  |  |  |
| Г Г             | Run Follett Digital Update Jobs                                                                                                 |                                                  |                |        |  |  |  |  |
|                 | Run Accelerated Reader Update Jobs                                                                                              |                                                  |                |        |  |  |  |  |
|                 | Run Reading Counts Update Jobs                                                                                                  |                                                  |                |        |  |  |  |  |
|                 | Run Lexile Update Jobs                                                                                                    |                                                  |                |        |  |  |  |  |
| It is recom     | nended that the tasks listed above be preve                                                                                     | ented from running during normal circulat<br>ave | tion timeframe | es.    |  |  |  |  |
| L               |                                                                                                    |                                                  |                |        |  |  |  |  |

#### 4. Click Save.

## **Enhancements to Current Checkouts/Fines – Reports and Notices**

## **Feature Description**

When running a Current Checkouts/Fines report or notice, you can now include a cover image next to each title.

## **Feature Information**

#### To show cover images for checked-out titles:

- 1. Go to **Reports > Library Reports > Circulation > Current Checkouts/Fines**.
- 2. In the "Set up a new report or notice" section, enter the appropriate information.
- 3. Next to Format, select Notices -- Language: English.
- 4. Click **Continue**.
- 5. Enter the appropriate information on the Limit page.
- 6. Click **Continue**.
- 7. Enter the appropriate information on the Details page. Under **Also Display...**, select the **Cover image** checkbox.
- 8. Click Run Notices.

| Follett Destiny*  |            |                      |              |                             |                          |                             |                       | Library View    | ¥ 8     | Site Administrator | 🔁 Log Out | () Help | 🕁 Shop     | Q∂ Community |
|-------------------|------------|----------------------|--------------|-----------------------------|--------------------------|-----------------------------|-----------------------|-----------------|---------|--------------------|-----------|---------|------------|--------------|
|                   | Home       | Dashboard            | Catalog      | Circulation                 | Reports                  | Back Office                 | R <mark>-</mark> 1    |                 |         |                    |           |         | lessages   |              |
|                   | Library Re | ports > Current Cheo | kouts/Fines  |                             |                          |                             |                       |                 |         |                    |           |         |            |              |
| My Favorites      |            |                      |              |                             |                          |                             |                       |                 |         |                    |           |         |            |              |
| Library Reports   |            |                      |              |                             |                          |                             |                       |                 |         |                    |           |         | How do I   | (2)          |
| Patron Reports    |            |                      |              |                             |                          | 1. Format                   | 2. Limit              | <u>3. D</u>     | Details |                    |           |         |            |              |
| Report Builder    |            |                      |              |                             |                          | Overdue / Assi              | gned Materials & Unpa | Id FinesNotices |         |                    |           |         |            |              |
| Destiny Analytics |            | Sele                 | ct & Sort by | Patron Name                 | ✓ from                   | to                          |                       |                 |         |                    |           |         |            |              |
| Report Manager    |            |                      | Distributed  | Internally                  |                          |                             |                       |                 |         |                    |           |         |            |              |
|                   |            |                      |              | O Mailed                    |                          |                             |                       |                 |         |                    |           |         |            |              |
|                   |            |                      |              | O Via email - Pro           | ovide sender in          | nformation                  |                       |                 |         |                    |           |         |            |              |
|                   |            |                      |              | Display name                | aangsten@t               | ollett.com                  |                       |                 |         |                    |           |         |            |              |
|                   |            |                      |              | Email                       | aangsten@t               | ollett.com                  | Test Email            | 0               |         |                    |           |         |            |              |
|                   |            |                      |              | Send To                     | Email 1                  |                             |                       |                 |         |                    |           |         |            |              |
|                   |            |                      |              |                             | Email 2                  |                             |                       |                 |         |                    |           |         |            |              |
|                   |            |                      |              |                             | Email 3                  |                             |                       |                 |         |                    |           |         |            |              |
|                   |            |                      |              |                             | Email 4                  |                             |                       |                 |         |                    |           |         |            |              |
|                   |            |                      |              |                             | Email 5                  |                             |                       |                 |         |                    |           |         |            |              |
|                   |            |                      | Page layout  | Print 1 notice pe           | rpage 🗸                  |                             |                       |                 |         |                    |           |         |            |              |
|                   |            |                      | Message      | Dear                        | Patr                     | on's Name:                  |                       |                 |         |                    |           |         |            |              |
|                   |            |                      |              | The followin<br>return them | g items ar<br>as soon as | e overdue. Ple<br>possible. | ase 🔨                 |                 |         |                    |           |         |            |              |
|                   |            |                      |              |                             |                          |                             | $\sim$                |                 |         |                    |           |         |            |              |
|                   |            | Ad                   | dress Label  | To the Parent               | or Guardian o            | f: Patron's Name            |                       |                 |         |                    |           |         |            |              |
|                   |            | Als                  | so Display   |                             |                          |                             |                       |                 |         |                    |           |         |            |              |
|                   |            |                      | Title Info   | Title for library           | materials                |                             |                       |                 |         |                    |           | 0       | Select All |              |
|                   |            |                      |              | Cover ima                   | ige                      |                             |                       |                 |         |                    |           | C       | Clear All  |              |
|                   |            |                      |              | Price of check              | ed out/overdu            | e materials                 |                       |                 |         |                    |           |         |            |              |
|                   |            |                      | Patron Info  | Barcode                     |                          |                             |                       |                 |         |                    |           |         |            |              |
|                   |            |                      |              | Phone numbe                 | r                        |                             |                       |                 |         |                    |           |         |            |              |
|                   |            |                      |              | Grade Level                 | ~                        |                             |                       |                 |         |                    |           |         |            |              |
|                   |            |                      |              | Homeroom                    | <b>~</b>                 |                             |                       |                 |         |                    |           |         |            |              |
|                   |            |                      |              |                             |                          | Save Se                     | tup Run               | Notices         |         |                    |           |         |            |              |
|                   |            |                      |              |                             |                          |                             |                       |                 |         |                    |           |         |            |              |
|                   |            |                      |              |                             |                          |                             |                       |                 |         |                    |           |         |            |              |

**Notes:** For reports, the **Cover image** checkbox is deselected by default; for notices, it is selected.

| -                                           |                                       |                   |                    |                                                                                                    |                       |
|---------------------------------------------|---------------------------------------|-------------------|--------------------|----------------------------------------------------------------------------------------------------|-----------------------|
|                                             |                                       |                   |                    | Barcode:                                                                                                | 2110205111            |
| 1                                           | lotice: Over                          | due Materials,    | Assigned Res       | ources, Unpaid Fines                                                                                    |                       |
| Dear Abigail                                | Addison:                              |                   |                    |                                                                                                    |                       |
| The following                               | g items are ove                       | rdue. Please retu | rn them as soon as | possible.                                                                                               |                       |
|                                             | 5                                     |                   |                    |                                                                                                    |                       |
|                                             |                                       |                   |                    |                                                                                                    |                       |
|                                             |                                       |                   |                    |                                                                                                    |                       |
| Unpaid Fine                                 | s & Refunds                           |                   |                    |                                                                                                    |                       |
| Unpaid Fine<br>Fine                         | s & Refunds<br>Call Num.              | Barcode           |                    | Title                                                                                                   | Amount Due            |
| Unpaid Fine<br>Fine<br>5/15/2018<br>Lost LM | s & Refunds<br>Call Num.<br>636.7 PAL | Barcode<br>T 5954 |                    | <i>Title</i><br>The Howell book of<br>dogs : the definitive<br>reference to 300 breeds<br>and varieties | Amount Due<br>\$25.49 |
| Unpaid Fine<br>Fine<br>5/15/2018<br>Lost LM | s & Refunds<br>Call Num.<br>636.7 PAL | Barcode<br>T 5954 |                    | <i>Title</i><br>The Howell book of<br>dogs : the definitive<br>reference to 300 breeds<br>and varieties | Amount Due<br>\$25.49 |

The cover image appears next to the title in the notice.

## **Destiny Discover**

## Support for Web Accessibility

## **Feature Description**

In Destiny Discover, improvements have been made to support web accessibility guidelines for the Americans with Disabilities Act (ADA) and the Accessibility for Ontarians with Disabilities Act (AODA). The Voluntary Product Accessibility Template (VPAT) documentation will be available in Fall 2018. As a result of these improvements, you may notice minor changes to the user interface.

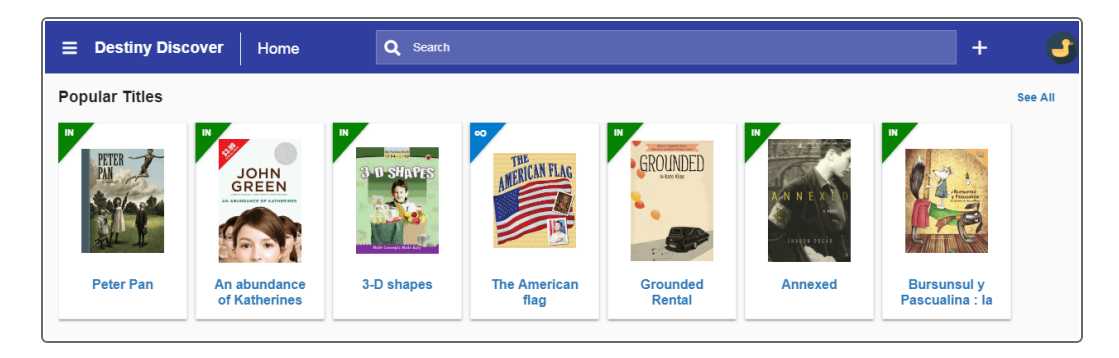

The Destiny Discover Help system has been revamped for ease of use. You can search for a topic via the Search bar, or click a category button to access commonly-used information.

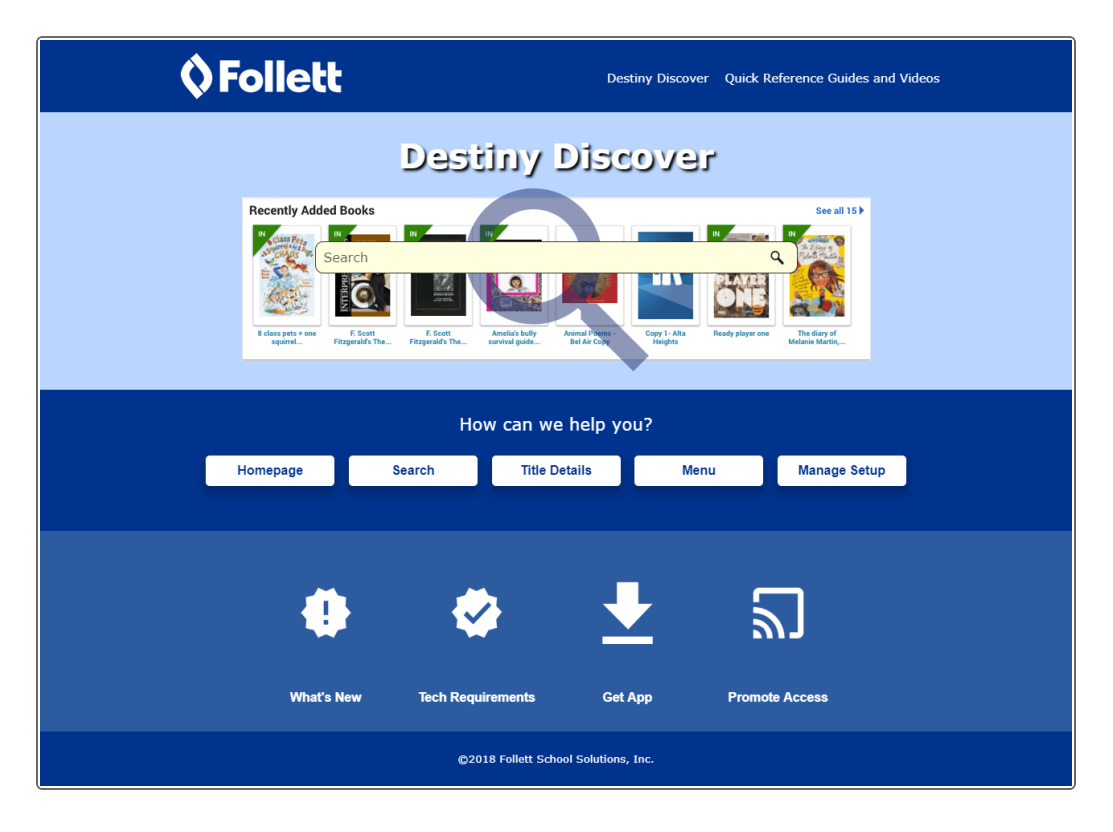

| <b>\$</b> Follett                                                  | Destiny Discover Quick Reference Guides and Videos |
|--------------------------------------------------------------------|----------------------------------------------------|
| Dest                                                               | ny Discover                                        |
| Recently Added Books                                               | See all 15 )                                       |
| Ном                                                                | can we help you?                                   |
| Homepage Search<br>Customize the Homepage<br>Navioate the Homepage | Title Details Menu Manage Setup                    |
|                                                                    | <u></u>                                            |
| What's New Tech Requir                                             | ments Get App Promote Access                       |
| ©2011                                                              | Follett School Solutions, Inc.                     |

| <b>\$</b> Follett                                                                                                    | Destiny Discover Quick Reference Guides and Videos              |  |
|----------------------------------------------------------------------------------------------------|-----------------------------------------------------------------|--|
| Customize the homepage for your school                                                                                                    |                                                                 |  |
| You can customize the Destiny Discover <u>homepage</u> to show the ribbons appear.                                                                                                    | ns and links you want to feature, in the order you want them to |  |
| Note: Customizing the Destiny Discover homepage requires the perm                                                                                                    | rmission, Allow Follett Digital setup.                          |  |
| To select which ribbons you want to appear:                                                                                                    |                                                                 |  |
| <ol> <li>In the Destiny Discover header, select</li></ol>                                                                                                    | the ribbons you want to show or hide on the Destiny Discover    |  |
| Note: Ribbons only appear if they have content.                                                                                                    |                                                                 |  |
| To determine the order of ribbons on the Destiny Discover home                                                                                                    | nepage:                                                         |  |
| <ol> <li>In the Destiny Discover header, select S Setup.</li> <li>Select Maintenance &gt; Setup.</li> <li>Under "Destiny Discover Homepage Layout", drag and drop any o<br/>the Destiny Discover Homepage.</li> </ol>                                                                                                    | r of the ribbon buttons to change their order of appearance on  |  |
| Popular Titles ribbon                                                                                                    |                                                                 |  |
| The Popular Titles ribbon shows the top 10 books read in your collection<br>To adjust the circulation data included in the Popular Titles ribb                                                                                                    | ion by patron and material type.<br>bon:                        |  |
| <ol> <li>In Destiny Library Manager, select Back Office &gt; Site Configure<br/>The Utility of the set of the set o</li></ol> | uration > Catalog > Top 10 Titles.                              |  |

To access the new Destiny Discover Help system, in the Destiny Discover header, click , and select **Help** in the slide-out menu.

## **Destiny Discover**

## New eBook and Audiobook Experience Simplified

#### **Feature Description**

The new reader functionality provides an easier eBook/audiobook experience for students and teachers to drive more usage of your Follett Digital content. All your existing Follett eBook and audiobook content opens automatically in the reader. There is nothing to install.

When your patrons use the Destiny Discover app for iOS, they will automatically be directed to the new reader experience. The first time a user opens a Follett eBook or audiobook, a screenshot with callouts introduces them to new functionality and user interface.

Highlights of the new reader include the following:

- Automatic sizing for optimal reading experience there is no longer a need for pinching and zooming to resize an eBook when it opens
- Simplified functions and user interface for note taking, highlighting and searching within the eBook
- New support for offline access on Chromebooks leverages the most popular 1:1 device in K-12 schools
- Easier process to download and read offline eBooks utilizes browser storage (no special app required)
- New export notes functionality export notes to Google or Microsoft cloud docs
- New Google search capability (select a word, and perform a Google search it)
- Faster and easier-to-use Destiny Discover experience on devices (same performance as desktop)

Additional resources to support you and your patrons are available in our <u>Resource Center</u> and also from Help when the user has opened an eBook or audiobook.

## **Destiny Resource Manager**

## **Components Enhancements**

#### **Feature Description**

It is now easier to find resources that have components by doing a keyword search for the component name.

Also, you can now add a price to components. This will help you better track your component pieces and the value of items being lost or needing replacement. The Price field appears everywhere that component information does.

#### **Feature Information**

#### To search for resource components, and add price information:

#### 1. Go to Catalog > Resource Search > Search.

| Search for Resources and Items |                                          |        |
|--------------------------------|------------------------------------------|--------|
| Find all                       | Resources V                              | Search |
| Where Resource                 | Displayable Name/Title V Contains V case | Clear  |

- 2. Use the **Where Resource** drop-down to select **Keyword**, and enter your term in the field.
- 3. Select the appropriate resource.
- 4. Click the resource's **Details**.
- 5. Click Components.

| *Component Case<br>*Quantity 1<br>Reference ID Bag101<br>Price 9.95<br>*=Required Field |             |                | Save<br>Cancel |            |   |
|-----------------------------------------------------------------------------------------|-------------|----------------|----------------|------------|---|
| Dell Inspiron 15 3000 N3710 2M C                                                        | ache, up to | 2.56 GHz Compo | nents          |            |   |
|                                                                                         | Quantity    | Reference ID   | Price          |            |   |
| AC adaptor                                                                              | 1           |                |                | _ <u>/</u> | Û |
| Case                                                                                    | 1           | Bag101         | \$9.95         | 1          | Û |
| USB Changing Cable                                                                      | 1           |                |                | _ <b>/</b> | Û |

- 6. Add the **Price**.
- 7. Click Save.

## **New Reports for Components and Containers**

#### **Feature Description**

Resource Manager now provides reports to support your purchasing needs.

**Resource Components report**: Lists your resource-related components and quantities, displays counts and costs of components, and lets you find quantity issues.

Components are multiple items that should stay together. For example, a particular biology textbook might have a study guide and poster that go along with it, or a laptop might include a charging cable, mouse and bag.

**Resource Containers report**: Lists your container resources with their contents, and displays counts and costs of items in containers.

For example, say a high school has 10 laptop carts. A laptop cart is considered a container and a resource. The laptops are considered resources and contents of that container.

## **Feature Information**

#### To run a Resource Components report:

- 1. Go to **Reports > Resource Reports**.
- Under Catalog -- Resources & Items, click Resource Components. The Resource Components page appears.

| Resource Components |                                       |                       |
|---------------------|---------------------------------------|-----------------------|
| For                 | Napa Valley Unified School            | District 🗸            |
| Include resource    | s/items with the following            |                       |
| Resource Types      | All Resource Types                    | Update                |
| Custodian           | All Custodians                        | Update                |
| Department          | All Departments                       | Update                |
| Funding Source      | All Funding Sources                   | Update                |
| Purchase Price      | Greater than or equal to $\checkmark$ |                       |
| Status              | Approved for Disposal                 | No Longer in Use      |
|                     | ✓ Available                           | Out for Repairs       |
|                     | Available for Parts                   | Ready for Disposal    |
|                     | Checked Out                           | ✓ Retired             |
|                     | In Transit                            | Returned to Vendor    |
|                     | ✓ In Use                              | Stolen                |
|                     | ✓ Lost                                |                       |
| Show Res            | ource Summary 🗸                       |                       |
|                     | to resources / items where qua        | antities do not match |
|                     | Run Report                            |                       |

3. Fill out the appropriate information.

**Note:** If you only want to see a list of items where the actual quantity differs from what should exist, select the **Limit to resources / items where quantities do not match** checkbox.

- 4. Click Run Report.
- 5. On the Report Manager page, click **Refresh List** and then **View**.
- 6. Click **Report** to view the report, or download it as an **XML** or **Excel** file.

| Resource Components<br>For selection details, see the final page of the report<br>Resource Summary. |               |        |           | Napa Valley Unified School District |             |  |  |
|----------------------------------------------------------------------------------------------------|---------------|--------|-----------|-------------------------------------|-------------|--|--|
| cart<br>Resources                                                                                   |               |        |           |                                     |             |  |  |
| Component:                                                                                          | Reference ID: | Price: | Quantity: | Actual:                             | Difference: |  |  |
| Wireless Mouse                                                                                      |               |        | 100       | 2                                   | (98)        |  |  |
| Dell 2000<br>Computers > Laptops > PC                                                               |               |        |           |                                     |             |  |  |
| Component:                                                                                          | Reference ID: | Price: | Quantity: | Actual:                             | Difference: |  |  |
| Wireless mouse                                                                                      |               |        | 330       | 1                                   | (329)       |  |  |

#### To run a Resource Containers report:

- 1. Go to **Reports > Resource Reports**.
- 2. Under **Catalog -- Resources & Items,** click **Resource Containers**. The Resource Containers page appears.

| Resource Containers |         |                                           |                    |
|---------------------|---------|-------------------------------------------|--------------------|
|                     | For [   | Napa Valley Unified School                | District 🗸         |
| Include res         | ources  | /items with the following                 |                    |
| Resource T          | ypes ⊿  | All Resource Types                        | Update             |
| Custodian           | A       | All Custodians                            | Update             |
| Department          | t ∠     | All Departments                           | Update             |
| Funding So          | ource A | All Funding Sources                       | Update             |
| Purchase P          | rice    | Greater than or equal to $\checkmark$     |                    |
| S                   | tatus 占 | <ul> <li>Approved for Disposal</li> </ul> | ✓ No Longer in Use |
|                     |         | ✓ Available                               | Out for Repairs    |
|                     |         | <ul> <li>Available for Parts</li> </ul>   | Ready for Disposal |
|                     |         | Checked Out                               | Retired            |
|                     |         | In Transit                                | Returned to Vendor |
|                     |         | ✓ In Use                                  | ✓ Stolen           |
|                     | •       | ✓ Lost                                    |                    |
|                     |         | Run Report                                |                    |

- 3. Fill out the appropriate information.
- 4. Click **Run Report**.
- 5. On the Report Manager page, click **Refresh List** and then **View**.

## 6. Click **Report** to view the report, or download it as an **XML** or **Excel** file.

| Resourc<br>For selection<br>Item Details | e Containers<br>on details, see the fi<br>s. | inal page of          | the report              |                                |             | Napa Valley                     | y Unified S    | chool District    |
|------------------------------------------|----------------------------------------------|-----------------------|-------------------------|--------------------------------|-------------|---------------------------------|----------------|-------------------|
| cart<br>Resources                        |                                              |                       |                         |                                |             |                                 |                |                   |
| Item Info:<br>Site:<br>AHES              | Barcode:<br>000000000000047                  | Status:<br>Checked O  | Condition:<br>ut Usable | Home Location:<br>Computer lab | Department: | Custodian: Fu<br>Alves, Destiny | unding Source: | Price:<br>\$49.00 |
| Quantity: 0                              | Barco                                        | de:                   | Resource Name:          | Status:                        | Condition:  | Home Location                   | n: Price:      |                   |
| Item Info:<br>Site:<br>johnsite          | Barcode:<br>00000000000048                   | Status:<br>In Transit | Condition:<br>Usable    | Home Location:                 | Department: | Custodian: Fu<br>Principal      | unding Source: | Price:<br>\$49.00 |
| Quantity: 0                              | Barco                                        | de:                   | Resource Name:          | Status:                        | Condition:  | Home Location                   | n: Price:      |                   |
| Item Info:<br>Site:<br>johnsite          | Barcode:<br>000000000000049                  | Status:<br>In Transit | Condition:<br>Usable    | Home Location:                 | Department: | Custodian: Fu<br>Principal      | unding Source: | Price:<br>\$49.00 |
| Quantity: 0                              | Barco                                        | de:                   | Resource Name:          | Status:                        | Condition:  | Home Location                   | n: Price:      |                   |
| Item Info:<br>Site:<br>AHES              | Barcode: 0000000000050                       | Status:<br>Available  | Condition:<br>Usable    | Home Location:<br>Computer lab | Department: | Custodian: Fu<br>Alves, Destiny | unding Source: | Price:<br>\$49.00 |
| Quantity: 0                              | Barco                                        | de:                   | Resource Name:          | Status:                        | Condition:  | Home Location                   | n: Price:      |                   |

## **Report Builder Enhancements**

#### **Feature Description**

The Report Builder enhancements expand your reporting capabilities as follows:

New report:

 Resource - Classes Report: The new Resource - Classes Report lets you find resource shortages and surpluses at each school.

New checkboxes:

- **Date Last Accounted For**: The Resource Items Report now helps you report on lost copies.
- Unpaid Resource Fines: The General Statistics report now lets you include the total amount of unpaid resource fines.
- Resource Fines Count: The Patron Transaction Summary Report now adds the count of fines related to resources.

New template selector:

 Template drop-down: You can now filter down to a resource type within the following reports: Resource - Statistics, General - Statistics and Patron - Transaction Summary.

#### **Feature Information**

For all features, go to **Reports > Report Builder**, then click **New Report** to view the enhancements.

#### **Resource - Classes Report**

1. Go to **Resource > Classes >** 

| Resource - Classes Report                                               | <b>++</b>              |
|-------------------------------------------------------------------------|------------------------|
| Step 1 of 7: Choose the information you wish to include in your report. | Cancel                 |
| - Department Information                                                | Select All Clear All   |
| Department Name                                                         |                        |
| Class/Section Information                                               | Select All Clear All — |
| Checkouts Start Class Starts Section                                    |                        |
| Class Ends Loan Period Description Textbooks Due                        |                        |
| Class ID Meeting Days                                                   |                        |
| Class Name Period                                                       |                        |
| Teacher Information                                                     | Select All Clear All — |
| Barcode - Teacher Teacher Name                                          |                        |
| Template                                                                |                        |
| Resources                                                               |                        |
| Name Information                                                        | Select All Clear All — |
| Depreciable Life (years)     Displayable Name     Resource Type         |                        |
| Depreciation Convention Instructional Classification                    |                        |
| Description Replacement Price                                           |                        |
| Student Information                                                     | Select All Clear All   |
| Barcode - Student Homeroom Student Name - First                         |                        |
| District ID Nickname Student Name - Last                                |                        |
| Grade Level Patron Status Student Name - Middle                         |                        |

2. Run a Resource - Classes Report to find resource shortages and surpluses at each school.

**Note:** For this report to be meaningful, class schedule information must be loaded, and class/resource associations must be defined.

#### **Date Last Accounted For**

1. Go to **Resource > Items >** 

| Resource - Items Report   | r <b>t</b><br>ation you wish to include i | n your report. | 4              |
|---------------------------|-------------------------------------------|----------------|----------------|
| Template                  |                                           |                |                |
| Resources                 |                                           | <b>V</b>       | Select All Cle |
| Barcode                   | District ID                               | Purchase Order |                |
| Condition                 | Funding Source                            | Purchase Price |                |
| Custodian                 | Historical Note                           | Salvage Value  |                |
| Date Acquired             | Historical Note Date                      | Serial Number  |                |
| ☑ Date Last Accounted For | Home Location                             | Status         |                |
| Department                | Projected Life                            |                |                |

2. Select the **Date Last Accounted For** checkbox to help report on lost items.

#### **Unpaid Resource Fines**

1. Go to **General > Statistics >** 

| General - Statistics                                                                           | <b>~</b>             |
|------------------------------------------------------------------------------------------------|----------------------|
| Step 1 of 7: Choose the information you wish to include in your report.                        | Cancel               |
| -Patron Statistics                                                                             | Select All Clear All |
| Patron Count Other Unpaid Fines Amount                                                         |                      |
| Template                                                                                       |                      |
| Resources                                                                                      |                      |
| Resource Statistics                                                                            | Select All Clear All |
| □ Resource Items Out Count □ Resource Items Owned Count □ Resource Name Records Count          |                      |
| □ Resource Items Overdue Count □ Resource Purchase Price Amount 🗹 Resource Unpaid Fines Amount |                      |

- 2. Use the **Template** drop-down to select a resource type.
- 3. Select the **Resource Unpaid Fines Amount** checkbox to include the total amount of unpaid resource fines in your report.

#### **Resource Fines Count**

1. Go to **Patron > Transaction Summary >** 

| Patron - Transaction        | Summary Repor           | t                              | <b>++</b>            |
|-----------------------------|-------------------------|--------------------------------|----------------------|
| Step 1 of 7: Choose the inf | ormation you wish to ir | iclude in your report.         | Cancel               |
| —Patron Information         |                         |                                | Select All Clear All |
| User Defined 1              | Graduation Year         | Note - General                 |                      |
| Barcode - Patron            | Homeroom                | Note - Important               |                      |
| Birth Date                  | Locker #                | Patron Type                    |                      |
| Date Added/Updated          | Name - First            | Status                         |                      |
| District ID                 | Name - Last             | Teacher Name                   |                      |
| Gender                      | Name - Middle           | User Defined 2                 |                      |
| Grade Level                 | Nickname                | User Defined 5                 |                      |
| Resources                   |                         | V                              |                      |
| —Current Transactio         | n Counts                |                                | Select All Clear All |
| Library Copies Out          | Media Copies            | Dut Resource Items Overdue     |                      |
| Library Copies Overdu       | ie 🗌 Media Copies       | Dverdue 🔲 Textbook Copies Out  |                      |
| Library Fines Count         | Other Fines Co          | unt Textbook Copies Overdue    |                      |
| Library Holds               | Resource Fine           | s Count 🔲 Textbook Fines Count |                      |
| Media Bookings              | Resource Item           | s Out                          |                      |

- 2. Use the **Template** drop-down to select a resource type.
- 3. Select the **Resource Fines Count** checkbox to add the count of fines related to those resources to your report.

#### **Resource - Statistics Report Template drop-down**

1. Go to **Resource > Statistics >** 

| Resource - Statistics Repor         | rt                                |                                       | <b>++</b>                |
|-------------------------------------|-----------------------------------|---------------------------------------|--------------------------|
| Step 1 of 7: Choose the information | you wish to include in your repor | t                                     | Cancel                   |
| Template                            |                                   |                                       |                          |
| Resources                           | ~                                 |                                       |                          |
| Resource Information                |                                   |                                       | Select All Clear All     |
| Description     Displayable N       | ame 🗌 Resource Type               |                                       |                          |
| —Circulation Statistics             |                                   |                                       | Select All Clear All     |
| Checkouts - Local Departments       | G Checkouts - Local Patrons       | Generations                           |                          |
| Checkouts - Local Locations         | Checkouts - Off-site Depart       | rtments  Checkouts - Visiting Patrons |                          |
| _Item Information                   |                                   |                                       | - Select All Clear All - |
| Current Approved for Disposal       | Current Lost                      | Current Retired                       |                          |
| Current Available                   | Current No Longer in Use          | Current Returned to Vendor            |                          |
| Current Available for Parts         | Current On Order                  | Current Stolen                        |                          |
| Current Checked Out                 | Current Out for Repairs           |                                       |                          |
| Current In Use                      | Current Ready for Disposal        |                                       |                          |

2. Use the **Template** drop-down to select a resource type you want to run statistics on.

## Add Levels Under the Textbooks Branch

#### **Feature Description**

In Resource Manager, templates let you organize your resources by type to better track them. Now, in the Textbooks branch, you can group textbooks by type. For example, create templates for math, science and English.

#### **Feature Information**

To add a level to the Textbooks branch of your resource tree:

#### 1. Go to Catalog > Add Resource > Edit Templates.

| List All Sites    | Dashboard       | Catalog       | Reports | Back Office |             |                 |               |             | New Message(s) |
|-------------------|-----------------|---------------|---------|-------------|-------------|-----------------|---------------|-------------|----------------|
|                   | Edit Resource T | ype Templates |         |             |             |                 |               |             | Read           |
| Library Search    |                 |               |         |             |             |                 |               |             |                |
| Digital Resources |                 |               |         |             |             |                 |               |             | How do I (?)   |
| Add Title         |                 |               |         |             |             |                 | Check Sources | Edit Templa | tes Notices    |
| Resource Search   | E Reso          | urces         |         |             |             |                 |               | +           |                |
| Add Resource      |                 | Textbooks     |         |             |             |                 |               | +           | /              |
| Resource Lists    |                 |               |         |             |             |                 |               |             |                |
| Import Titles     |                 |               | = Add   |             | = Duplicate | 🖍 = Edit        | 1             | = Delete    |                |
| Export Titles     |                 |               |         |             |             |                 |               |             |                |
| Titlewave         |                 |               |         |             |             | Template Groups | Update Lists  | mplates     | port Templates |

2. Next to **Textbooks**, click

. The following appears.

|                   | Edit Resource Type Templates > Add Template                                     |
|-------------------|---------------------------------------------------------------------------------|
| Library Search    |                                                                                 |
| Digital Resources |                                                                                 |
| Add Title         | Resources > Textbooks >                                                         |
| Resource Search   | Resource Type:                                                                  |
| Add Resource      |                                                                                 |
| Resource Lists    | ✓ Represents Textbooks                                                          |
| Import Titles     | Schedule preventive maintenance                                                 |
| Export Titles     | Assign repair responsibility                                                    |
| Titlewave         | Servicing Team: Unassigned                                                      |
| Import Resources  | $\Box$ Checked out items will be transferred when patron is transferred ${f O}$ |

Note: The Represents Textbooks checkbox is selected by default.

3. Fill out the other information as needed, and then click **Save**.

## **Mark Consumables as Lost**

#### **Feature Description**

You can now mark consumables as lost at the site level, as well as create fines for these items. Do this for both barcoded and unbarcoded items.

For example, you can hold a student responsible for replacing a consumable item, such as a workbook, prior to the end of the loan period.

#### **Feature Information**

A new **Lost** button appears for consumable items in two places.

Mark consumables as Lost on the Patron Status page (**Circulation > Patron Status**):

| - Items Ou    | t                                                                        |             |                   | View History          |
|---------------|--------------------------------------------------------------------------|-------------|-------------------|-----------------------|
| Library Mater | rials                                                                    |             |                   |                       |
| Due Date      | Title                                                                    | Call Number |                   | Price Checked Out     |
| 2/7/2018      | 101 cat and dog jokes (Copy: 400400000001)                               | 818         | \$1               | 19.95 1/10/2018       |
| Resources     |                                                                          |             |                   |                       |
| Due Date      | Resource Name                                                            | Price H     | ome Location Chec | ked Out               |
| 11/4/2014     | Texas Instruments Voyage™ 200 Graphing Calculator (Item: 0000000000787)  | \$205.00    | Math Lab 10/2     | 21/2014 Renew         |
|               |                                                                          |             |                   | Lost Stolen           |
| 11/6/2014     | Texas Instruments Voyage™ 200 Graphing Calculator (Item: 00000000000793) | \$205.00    | Math Lab 10/2     | 23/2014 Renew<br>Lost |
|               |                                                                          |             |                   | Stoten                |
| 6/1/2018      | Visual Calculator (Item: 0000000001681)                                  | \$27.00     | 12/4              | 4/2017 Lost<br>Stolen |
|               |                                                                          |             |                   | Renew All             |

You can also mark consumables as Lost on the Check Out Items page (**Circulation > To Patron > Check Out Items**):

| _ Items Out | t                                                                        |          |               |             |                               |
|-------------|--------------------------------------------------------------------------|----------|---------------|-------------|-------------------------------|
| Due Date    | Resource Name                                                            | Price    | Home Location | Checked Out |                               |
| 11/4/2014   | Texas Instruments Voyage™ 200 Graphing Calculator (Item: 00000000000787) | \$205.00 | Math Lab      | 10/21/2014  | Renew<br>Lost<br>Stolen       |
| 11/6/2014   | Texas Instruments Voyage™ 200 Graphing Calculator (Item: 00000000000793) | \$205.00 | Math Lab      | 10/23/2014  | Renew       Lost       Stolen |
| 6/1/2018    | Visual Calculator (Item: 0000000001681)                                  | \$27.00  |               | 12/4/2017   | Lost<br>Stolen                |

The standard Fines payment page appears.

## Ability to Choose Textbook Barcode Symbology

#### **Feature Description**

In Destiny you can automatically assign barcode numbers to library materials, instructional media materials, textbooks, patrons, resources and locations. The available barcode symbologies depend on the Destiny product you use.

When you transition textbooks into Resource Manager, you can continue to use your current symbology by selecting it from a list of symbologies specific to textbooks.

#### **Feature Information**

#### To assign or edit textbook preferred symbology:

- 1. Go to **Back Office > Site Configuration > Circulation**.
- 2. Under **Preferred Barcode Symbologies**, use the **Resources Textbooks** drop-downs to select the symbology to use for your textbooks.

| Preferred Barcode Symbologies ? |                     |                  |              |                |  |  |  |  |  |  |  |  |
|---------------------------------|---------------------|------------------|--------------|----------------|--|--|--|--|--|--|--|--|
|                                 |                     | Fixed Characters | Total Length | Next           |  |  |  |  |  |  |  |  |
| Library Materials               | Follett Classic 🗸 🗸 |                  |              | T 913044       |  |  |  |  |  |  |  |  |
| Patrons                         | Follett Classic 🗸 🗸 |                  |              | P 6007480      |  |  |  |  |  |  |  |  |
| Resources - Assets              | Generic Code 39 🗸   | X1234            | 14 🗸         | X1234010000168 |  |  |  |  |  |  |  |  |
| Resources - Textbooks           | Generic Code 39 🗸   | X1234            | 14 🗸         | X1234000000001 |  |  |  |  |  |  |  |  |
| Locations                       | Generic Code 39 🗸   | 0000             | 14 🗸         |                |  |  |  |  |  |  |  |  |

## **Bulk Delete Unbarcoded Materials**

## **Feature Description**

You can now bulk delete unbarcoded materials at the district level.

#### **Feature Information**

To bulk delete unbarcoded materials:

1. Go to **Catalog > Resource Search > Search**. After searching for a resource, go to the **Items** subtab.

| Items at George Washington High School: 1 | l0 (9 available) |             |                    |           |
|-------------------------------------------|------------------|-------------|--------------------|-----------|
| Group by: Status                          |                  |             |                    |           |
| Status                                    | Items            |             |                    |           |
| Available                                 | 9                | Show Less 🛦 |                    |           |
|                                           |                  |             |                    |           |
|                                           |                  | Items       | without barcodes 🛍 |           |
| Barcode<br>(Serial Number)                | Status           | Condition   | Home Location      |           |
|                                           | Available        | New         |                    | 🗾 🍭 🍆 🛍   |
|                                           | Available        | New         |                    | 🗾 🍝 🗞 🛅   |
|                                           | Available        | New         |                    | 🗾 🍝 🗞 🖿 🏛 |
|                                           |                  |             |                    |           |

面

2. Click the **Items without barcodes** icon

to delete all unbarcoded items with one click.

**Note:** Items must be grouped by site.

## **Set Up Refund Notifications**

#### **Feature Description**

Set up notifications so that the person in charge of a particular resource receives an email when a refund generates.

For example, maybe a student loses a calculator and is fined. Later in the year, that student finds the calculator and can be issued a refund. You can now set up a notification so that the Math department head receives an email when the refund is issued.

#### **Feature Information**

#### To set up notifications by product:

1. Go to **Back Office > Site Configuration > Receipts/Refund Notification**.

| Follett<br>Destiny | George Washir           | igton High Sc | :hool 🎄               |                  |                |         | Reso  | urce View '       | Site A      | dministrator | ∋ Log Out    | () Help        | 🕁 Shop     | 😡 Communi      |
|--------------------|-------------------------|---------------|-----------------------|------------------|----------------|---------|-------|-------------------|-------------|--------------|--------------|----------------|------------|----------------|
| Willie Destandy    | Dashboard               | Catalog       | Circulation           | Reports          | Back Office    | My Info | R.    |                   |             |              |              | <u>⊠</u> M     | essages    |                |
|                    | Site Configuratio       | n             |                       |                  |                |         |       |                   |             |              |              |                |            |                |
| Manage Patrons     |                         |               |                       |                  |                |         |       |                   |             |              |              |                |            | _              |
| Update Patrons     |                         |               |                       |                  |                |         |       |                   |             |              |              |                | How do I   | . ?)           |
| Update Classes     |                         |               |                       |                  |                |         |       | Catalog           | Circulation | Site Info    | Receipts/Ref | und Notificati | ion Site A | Administration |
| Import Patrons     | When prin               | nting receip  | ots                   |                  |                |         |       |                   |             |              |              |                |            | Save           |
| Export Patrons     |                         | SI            | how Patron N          | lame and Baro    | ode            |         |       |                   |             |              |              |                |            |                |
| Manage             |                         |               | ☐ Homeroo<br>✓ Titlee | m                |                |         |       |                   |             |              |              |                |            |                |
| Homerooms          |                         |               | Receipt Hea           | der              |                |         |       |                   |             |              |              |                |            |                |
| Pictures           |                         |               |                       |                  |                |         |       |                   |             |              |              |                |            |                |
| Resource Policies  |                         |               | Special Note          | 9                |                |         |       |                   |             |              |              |                |            |                |
| Access Levels      |                         |               | Thank You             | u, Ms Jone       | 3              |         |       |                   | $\bigcirc$  |              |              |                |            |                |
| Calendar / Hours   |                         | For           | mat   Laser/ink       | cjet printer     |                |         |       |                   |             |              |              |                |            |                |
| Site Configuration |                         |               | O Follett re          | ceipt printer (4 | 10 characters) |         |       |                   |             |              |              |                |            |                |
| Help Tickets       |                         |               |                       |                  |                |         |       |                   |             |              |              |                |            | Add            |
| Inventory          | When a re               | fund is ger   | nerated, notif        | y                |                |         |       |                   |             |              |              |                |            |                |
| Job Manager        |                         | F             | Product Librar        | rv               |                |         |       |                   |             |              |              |                |            |                |
|                    |                         |               | Reso                  | urce For: To     | extbooks       |         |       |                   |             |              | ~            |                |            |                |
|                    |                         |               | Name                  |                  |                |         |       |                   |             |              |              |                |            |                |
|                    |                         |               | Email                 |                  |                | Test    | Email |                   |             |              |              |                |            |                |
|                    | Currently co            | nfigured ema  | il                    |                  |                |         |       |                   |             |              |              |                |            |                |
|                    | Product<br>Resource - T | extbooks      |                       |                  |                | Name    |       | Email<br>asleper@ | follett.com |              |              |                |            | m              |
|                    | 10000100-1              | 0,100010      |                       |                  |                | 1001    |       | as spore          | Jonou.com   |              |              |                |            | <b></b>        |

- 2. In the **When a refund is generated, notify...** section, select the proper **Product** checkbox.
- 3. From the **For:** drop-down, select a specific resource type that the person manages.
- 4. Send a **Test Email** if desired. The designated person will receive an automatically generated message.
- 5. After you complete the details in this section, click **Add**.
- 6. Repeat steps 2-5 to add another person/email.

## **Increased Textbook Title and Description Fields to 150 Characters**

#### **Feature Description**

The textbook Title field and the Description field for a resource now hold up to 150 characters, instead of only 50. This is especially useful when adding items with long names, such as a textbook titled *Holt World History California: Interactive Reader and Study Guide Grades 6-8 Ancient Civilizations*.

In addition, it is now possible to use 150 characters when searching for a textbook or resource.

#### **Feature Information**

#### To enter your textbook title or resource description:

1. Go to **Catalog > Add Resource**.

|                  | Dashboard       | Catalog      | Circulation                                          | Reports     | Back Office | My Info | P1      |
|------------------|-----------------|--------------|------------------------------------------------------|-------------|-------------|---------|---------|
|                  | Check Sources > | Add Resource |                                                      |             |             |         |         |
| Resource Search  |                 |              |                                                      |             |             |         |         |
| Add Resource     |                 |              |                                                      |             |             |         |         |
| Resource Lists   | Resource T      | ype Textbool | <s< th=""><th></th><th></th><th></th><th>¥</th></s<> |             |             |         | ¥       |
| Import Resources |                 |              |                                                      | * Title     |             |         |         |
| Export Resources |                 |              |                                                      | Author      |             |         |         |
| Resource Orders  |                 |              | C/                                                   | Edition     |             |         |         |
| Update Resources |                 |              |                                                      | opyngin     |             |         |         |
| Update Software  |                 |              |                                                      | ISBN        |             | Add ISB | N       |
|                  |                 | Ins          | tructional Class                                     | ification U | ndefined    |         | ▼ Other |

- 2. Do one of the following:
  - If the **Resource Type** is **Textbooks**, enter up to 150 characters in the **Title** field.
  - If the **Resource Type** is **Resources**, enter up to 150 characters in the **Description** field.

**Note:** To edit the name of the resource description field prior to adding resources, edit the template.

To conduct a search for a resource:

1. Go to Catalog > Resource Search > Search.

| Follett<br>Destiny | George V | Vashington High | School      |                |          |                 |            |             |
|--------------------|----------|-----------------|-------------|----------------|----------|-----------------|------------|-------------|
| List All Sites     | Home     | Dashboard       | Catalog     | Circulation    | Reports  | Back Office     | F-10       |             |
|                    | Resource | Search          |             |                |          |                 |            |             |
| Library Search     |          |                 |             |                |          |                 |            |             |
| Destiny Quest      |          |                 |             |                |          |                 |            | - Country - |
| Destiny Discover   |          |                 |             |                |          |                 |            | search      |
| WebPath Express    | Searc    | ch for Resour   | ces and Ite | ms             |          |                 |            |             |
| Digital Resources  |          |                 |             |                |          |                 |            |             |
| Standards Search   |          |                 |             | Find all       | Resource | 5               | •          | Search      |
| Add Title          |          |                 |             |                |          |                 |            |             |
| Resource Search    |          |                 | v           | Where Resource | Display  | able Name/Title | Contains V | Clear       |

- 2. At the **Find all** drop-down, select either **Resources** or **Textbooks**.
- 3. After the **Where Resource** drop-downs, enter up to 150 characters for a resource description or textbook title.

## **Export Resources**

#### **Feature Description**

As a Destiny Administrator, you can now use the Export Resources option to export some or all of the records in your database.

For example, you can share resource records with a different district. Just select a site to export item records owned by that site.

#### **Feature Information**

#### To export resources:

- 1. Log in as a Destiny Admin.
- 2. Go to **Catalog > Export Resources**.

| Export Resources                                                                                                    |
|----------------------------------------------------------------------------------------------------|
| Resource Types All Resource Types Update                                                                                           |
| □ Delete resources after export                                                                                                    |
| When the process has completed, go to the Job Manager in the Back Office to view a summary of the export and to download the file. |
| Export                                                                                                    |
|                                                                                                    |

- 3. To limit the export to certain types of resources, click **Update**.
- 4. To delete the resource and item records after export, select the **Delete resources after export** checkbox.
- 5. When you are done making your selections, click **Export**.
- 6. In the Job Manager, click **Refresh List** and then **View** to:
  - See a summary of the export.
  - Download the export file (in .xml format).

## **Add Order Numbers to Transfers**

#### **Feature Description**

To better track and organize your resource transfers, you can now use an **Order #** field. The number you put in is viewable in the Job Summary when a transfer completes, on the Track subtab for all types of transfers, as well as on the printed receipt.

#### **Feature Information**

When a sending site is ready to fulfill a transfer, they upload the resources and can add an order number.

#### To add an order number to a transfer:

#### Go to Catalog > Transfer Resources > Upload.

|                 |                       | Track | Upload | Notices |
|-----------------|-----------------------|-------|--------|---------|
| Transfer Resour | ces                   |       |        |         |
| То              | Select a Site V       |       |        |         |
| Transfer        | by Barcode 🗸          |       |        |         |
| Order #         |                       |       |        |         |
|                 | Create a packing list |       |        |         |

After uploading resources in Resource Manager to transfer them to the requesting school, the order number appears in **Job Manager > Job Summary**.

| Transfer Resources > Job Manager > Job Summary                                                                |
|----------------------------------------------------------------------------------------------------|
|                                                                                                    |
| Job Transfer Resources                                                                                        |
| Started 5/3/2018 2:11 PM                                                                                      |
| Barcode ScannedList.txt<br>File                                                                               |
| From Alta Heights Magnet School                                                                               |
| To Johns Site                                                                                                 |
| Order # 543768644                                                                                             |
| Summary Records uploaded: 2<br>• Items in Transit - 2<br>• Warnings - 0<br>• Skipped - 0<br>View Packing List |
| In Transit cart (Item: 0000000000048)                                                                         |
| In Transit cart (Item: 00000000000049)                                                                        |
| Process completed 5/3/2018 2:12 PM                                                                            |

Whether your site is sending or receiving a transfer, the order number is also found on **Catalog** > **Transfer Resources** > **Track**.

| Wha | t's N | ew | 16 0 |
|-----|-------|----|------|
|     |       |    | TOIO |

| Track Resource     | S [ Customize View ] |                   |          |           |                              |            | Track Upload |
|--------------------|----------------------|-------------------|----------|-----------|------------------------------|------------|--------------|
| - Site Transfers   | (2) 🔺                |                   |          |           |                              |            |              |
| From               | То                   | Transfer Date     |          | Order #   | Status                       |            |              |
| AHES<br>(admin302) | NHS                  | 2/21/2017 1:25 PM |          |           | 0 of 1 Received<br>Dell 2000 |            | ۵ ک          |
| AHES<br>(all)      | johnsite             | 5/3/2018 2:11 PM  |          | 543768644 | 0 of 2 Received              |            | ۵ ک          |
|                    | = View Notes         |                   | 🕐 = View |           |                              | Ø = Remove |              |

From there, you will see the order number when you view a transfer. In addition, it is included if you choose to print on the View Transfer page.

| Resources Transferred to Johns Site (5/3/2018)<br>Order #: 543768644 |           |       |
|----------------------------------------------------------------------|-----------|-------|
| Items Sent With Barcodes (2) Resource Description                    | Custodian | ltems |
| cart                                                                 |           | 2     |

## **New Duplicate Barcodes Report**

#### **Feature Description**

In the past, as a district user, you might have run into issues with duplicate barcodes when transferring textbooks/resources. For example, if a patron changes schools within a district and has textbooks, duplicates might be a problem. Now you can run the new Duplicate Barcodes report for your sites.

#### **Feature Information**

#### To run a Duplicate Barcodes report:

#### 1. Go to **Reports > Resource Reports**.

| Catalog Resources & Items                                                                               |
|----------------------------------------------------------------------------------------------------|
| Deleted Resources - Retrieve information about resources that have been deleted. Show More              |
| Duplicate Barcodes - Identify duplicated barcodes in your sites. Show More                              |
| Item Status - View the current status of your resources. Show More                                      |
| Lost Resources and Fines - Summary of lost resources and fine amounts. Show More                        |
| Resource Components - List your resource related components and the quantities. Show More               |
| Resource Containers - List your container resources with their contents. Show More                      |
| Resource Need Forecasting - Identify resources that need replacing with optional item detail. Show More |
| Resource Value - Examine the current or depreciated value of your resources. Show More                  |

2. Under **Catalog -- Resources & Items,** click **Duplicate Barcodes**. The Duplicate Barcodes page appears.

| Re | source Reports > Duplicate Barcodes                                                                                   |
|----|----------------------------------------------------------------------------------------------------|
|    |                                                                                                    |
|    | List duplicate resource barcodes across the district                                                                  |
|    | Include Napa Valley Unified School District 🗸                                                                         |
|    | Your output will be limited to the first 1,000 duplicate barcodes, unless you select the "Only compare sites" option. |
|    | Only compare sites                                                                                                    |
|    | Select a Site 🗸                                                                                                    |
|    | and                                                                                                    |
|    | Select a Site 🗸                                                                                                    |
|    | Run Report                                                                                                    |

3. Use the **Include** drop-down to limit the report to site type, such as the whole district or type of school.

**Note:** Your report will be limited to the first 1,000 duplicate barcodes. To see additional barcodes and compare only two schools within the chosen group, select the **Only compare sites** checkbox, and select two sites from the drop-downs.

4. Click **Run Report**.

## **Improvements to Sharing**

## **Feature Description**

It is now easier to share customized analyses, dashboards and reports in Destiny Analytics. Also, the Find field shows more accurate results tailored to your search.

## **Feature Information**

#### To find a user to share an analysis, dashboard or report with:

- 1. Go to **Analyzer > Home**.
- 2. Click  $^{a}$  . A share pop-up appears.

**Note**: If the icon is gray, the item has not been shared with anyone. If it is green  $\stackrel{>}{>}$ , it has been shared.

3. In the **Find** field of the Share pop-up, type a whole or partial name.

|                     | User                               | User Name    |
|---------------------|------------------------------------|--------------|
| 20                  | Administrator, Library (Jackson)   | Imadmin106   |
| 20                  | Administrator, Library (Jefferson) | Imadmin102   |
| 20                  | Administrator, Library (Lincoln)   | Imadmin115   |
| 0                   | Library, Administrator (Lincoln)   | libraryadmin |
| • .                 |                                    | <b>A</b>     |
|                     | admin106                           | ۱<br>۱       |
|                     | admin106<br>sadmin102              |              |
| Larec<br>Lim<br>Lim | admin106<br>nadmin102<br>nadmin115 |              |

- 4. Click **Search**. Matching users appear in a list. **Note**: Up to four matches appear per page.
- 5. To filter the list, use the drop-down on the right to select **Groups**, **People** or **All** users.
- 6. Next to a user's name, click  $\clubsuit$ . The selected user appears in the **Shared With** area.
- 7. Repeat as necessary for each user.
- 8. When you are done, click **Close**.

**Note:** Users can see items that have been shared with them by going to **Analyzer > Home > Shared** with **Me**.

## **Customization Enhancements**

## **Feature Description**

Now, when you customize your Analytics Dashboard, all of your preferences are saved. Creating your own calculated columns in an analysis table is easier, too.

#### Feature Information – Dashboard

#### To customize your Analytics Dashboard:

You can edit, rename and remove panels on your Analytics Dashboard.

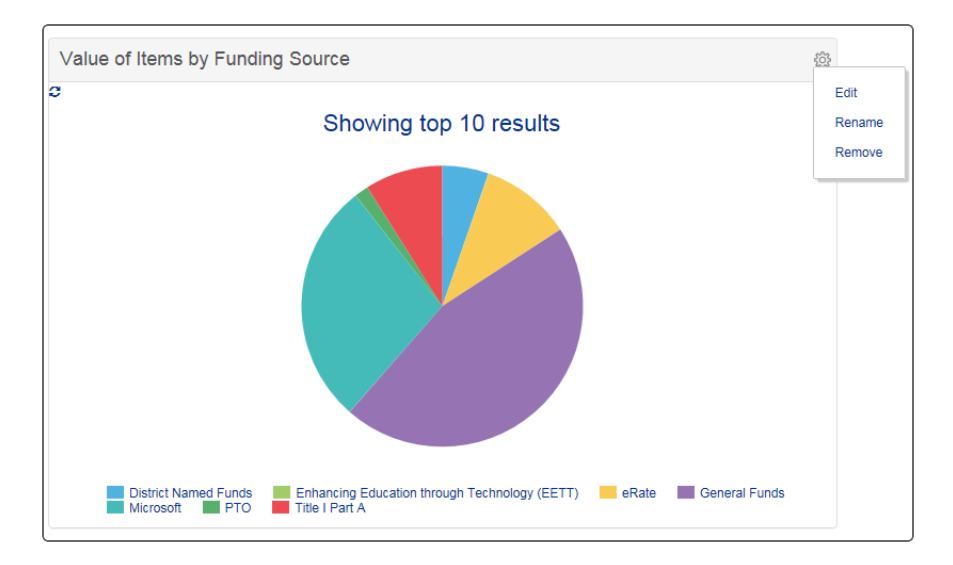

Click to do any of the following:

- Edit the panel, such as change the chart type or number of results.
- **Rename** the panel title.
- **Remove** the panel from the dashboard.

#### You can also:

- Rearrange panels by dragging the title bar areas.
- Change the chart or panel size by hovering over a panel and clicking
- Save an image to your computer by hovering over a panel and clicking

#### **Feature Information – Formula**

New Formula and Operator drop-downs make it easier to add a column from a formula.**To add a** calculated column to an analysis:

| Filter  | Add C      | Chart             | Add Crosstab             | C Rei                                                                           | fresh Data                            |
|---------|------------|-------------------|--------------------------|---------------------------------------------------------------------------------|---------------------------------------|
| w colum | n from a f | formula.          | Formula Help             |                                                                                 |                                       |
|         |            |                   |                          |                                                                                 |                                       |
|         |            |                   | Insert a Column          |                                                                                 | ٣                                     |
|         |            |                   | Formula                  |                                                                                 |                                       |
|         |            |                   | Operator                 |                                                                                 |                                       |
| ber     | •          |                   |                          |                                                                                 |                                       |
|         | Ŧ          |                   |                          |                                                                                 |                                       |
|         | w colum    | w column from a t | w column from a formula. | w column from a formula. Formula Help<br>Insert a Column<br>Formula<br>Operator | w column from a formula. Formula Help |

- 1. Click the **Formula** tab of an analysis you are working on.
- 2. In the **Name** field, enter your column name.
- 3. To select a column, use the **Insert a column** drop-down. Its name appears in the **Formula** text box. Repeat as needed.
- 4. To add a function that returns values, use the **Formula** drop-down. The function appears in the **Formula** text box.
- 5. To add a math operator symbol that does arithmetic or logical comparisons, use the **Operator** dropdown. The operator appears in the **Formula** text box.

**Note**: Or, you can type a formula into the box. If you enter a formula, enclose column names within square brackets [] and use typical operators, such as +, -, \*, and /. You can edit or delete anything in this space.

- 6. Specify your **Data Type** for the new column in the drop-down.
- 7. Specify a **Display Format** in the drop-down. Options include numeric and date formats.
- 8. Click **Add**. The table refreshes, and the new column appears.

Note: At any time, click Formula Help for help constructing a formula.